## AYUDA PARA CONTACTAR CON EL SERVICIO DE RELACIONES INTERNACIONALES DE LA UAL EN ESTOS DOS CASOS:

| Si tienes Login y Password de la UAL    | . 2 |
|-----------------------------------------|-----|
| Si NO tienes Login y Password de la UAL | . 5 |

**Si tienes Login y Password de la UAL**, contáctanos vía CAU de Administración y Servicios en <u>https://www.ual.es/contacta</u>

Siguiendo estos pasos:

- **PASO 1**, Accede a "CAU de Administración y Servicios".

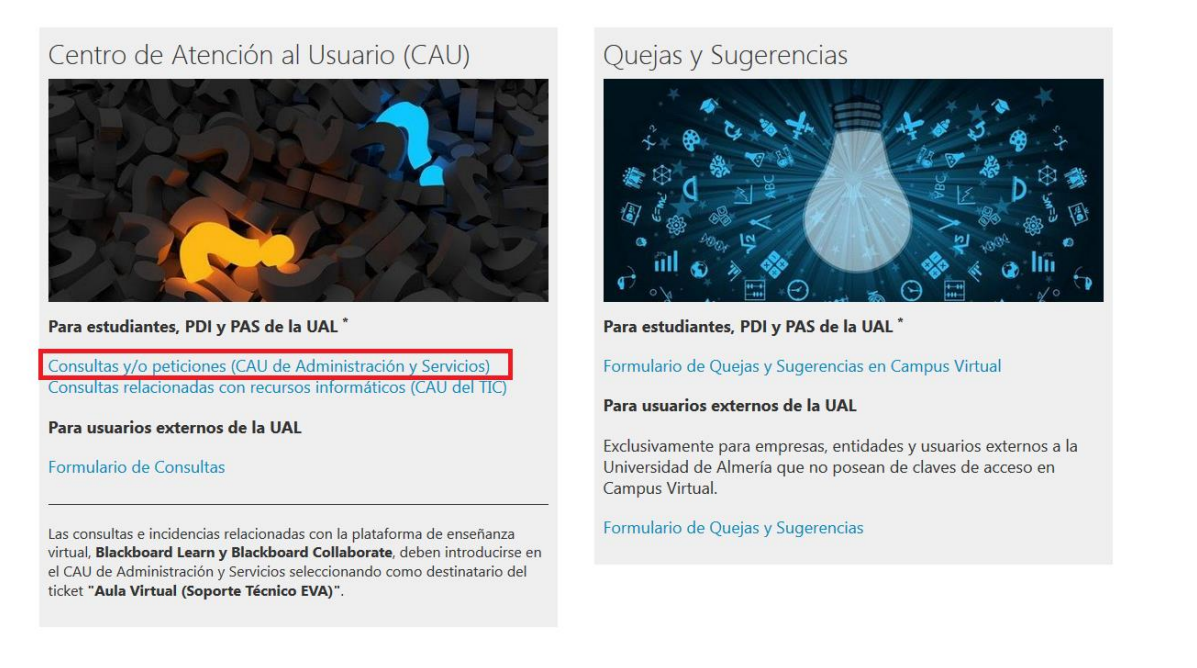

- **PASO 2**, introduce tu Usuario y Contraseña de Campus Virtual.

| Centro de Atención al Usuario |                                                                      | UNIVERSIDAD<br>DE ALMERIA |
|-------------------------------|----------------------------------------------------------------------|---------------------------|
|                               | Inicio de sesión<br>Nombre de usuario<br>Contraseña<br>Inicar sesión |                           |
| Functiona con OTTIS           | $\leq$                                                               |                           |

- PASO 3, pulsa "Ticket Estudiante".

| Centro            | de Atenci           | ón al Usuario   |  |  |
|-------------------|---------------------|-----------------|--|--|
| Ticket Estudiante | Ticket PDI/PAS      | Mis Tickets FAQ |  |  |
| Todo (5)   Abier  | to (0)   Cerrado (5 | )               |  |  |
| Funciona con OTR  | s                   |                 |  |  |

- **<u>PASO 4</u>**, En el campo 'Para' selecciona:
  - "Relaciones Internacionales" si quieres contactar con la oficina de relaciones internacionales;
  - "Aula Virtual (Soporte Técnico EVA)" si tienes algún problema de login en nuestra plataforma.

También son obligatorios los siguientes campos: **'Asunto'** y dejar tu mensaje en **'Texto'**. Puedes adjuntar un documento pulsando "Examinar"

|          | Todos los campos marcados con un asterisco (*) so  | n ol | blig | gatori       | ios. |
|----------|----------------------------------------------------|------|------|--------------|------|
| • Para:  |                                                    | ٦    |      |              |      |
| Asunto:  | 0. Mi Secretarí@ (ARATIES)                         | ^    | _    |              | _    |
|          | 1. Relaciones Internacionales-International Office |      |      |              |      |
| Toutor   | Acción Social                                      |      |      |              |      |
| • Texto. | Archivo General                                    |      |      | 69           | ez   |
|          | Aula Virtual (Soporte Técnico EVA)                 |      |      | -            | T    |
|          |                                                    |      | *    | - 1 <b>-</b> |      |

- **PASO 5,** Una vez que tú tengas tu mensaje listo, pulsa "Enviar".

| Texto:                                          | ΒIU      | <del>S</del> ):: :: |                    | ≝ ≣  ∞        | ∞   🖬 🗮   🐟 🤌      | Q,       |    |        |
|-------------------------------------------------|----------|---------------------|--------------------|---------------|--------------------|----------|----|--------|
|                                                 | Formato  | - Fuente            | • Tam •            | <u>A</u> - 🖾- | Ix   🕞 Fuente HTML | Ω \$9 92 | 23 |        |
|                                                 |          |                     |                    |               |                    |          |    |        |
|                                                 |          |                     |                    |               |                    |          |    |        |
|                                                 |          |                     |                    |               |                    |          |    |        |
|                                                 |          |                     |                    |               |                    |          |    |        |
|                                                 |          |                     |                    |               |                    |          |    |        |
|                                                 |          |                     |                    |               |                    |          |    |        |
|                                                 |          |                     |                    |               |                    |          |    |        |
|                                                 |          |                     |                    |               |                    |          |    |        |
|                                                 |          |                     |                    |               |                    |          |    |        |
|                                                 |          |                     |                    |               |                    |          |    |        |
|                                                 |          |                     |                    |               |                    |          |    |        |
| Archivo adjunto:                                | Examinar | No se ha sele       | ccionado ningún ar | chivo.        |                    |          |    |        |
| Teléfono:                                       |          |                     |                    |               |                    |          |    |        |
| Titulación / Degree                             |          |                     |                    |               |                    |          |    |        |
| notidulori y pregree.                           |          |                     |                    |               |                    |          |    |        |
| Programa de<br>movilidad / Mobility<br>program: |          |                     |                    |               |                    |          |    |        |
|                                                 |          |                     |                    |               |                    |          |    |        |
|                                                 |          |                     |                    |               |                    |          |    | Enviar |

**Para Consultar tus tickets**, puedes pulsar en el link que aparece en los correos electrónicos que recibes de CAU. También puedes acceder a la plataforma y consultar todos tus tickets seleccionando "Todo", "Abierto", y "Cerrado".

| Centro            | de Atenci            | ón al Us    | uario |  |  |
|-------------------|----------------------|-------------|-------|--|--|
| Ticket Estudiante | Ticket PDI/PAS       | Mis Tickets | FAQ   |  |  |
| Todo (5)   Abiert | :o (0)   Cerrado (5) |             |       |  |  |
| 202010211000078   | 18                   |             |       |  |  |

**Para responder o añadir cualquier comentario** en un ticket sólo tienes que entrar en este, aunque esté cerrado, y bajar al pie donde encontrarás el botón "Responder".

| Centro da<br>(85999) | e Atención al Usuario TIC. UAL - <u>http://cau.ual.es.</u> | TLF. 950015999                           |                        |   |
|----------------------|------------------------------------------------------------|------------------------------------------|------------------------|---|
| Servicio<br>Comunio  | de las Tecnologías de la Información y las<br>:aciones     |                                          |                        |   |
| Aviso L              | .egal Privacidad                                           | © UAL 2019                               |                        | ł |
| * <u>Responder</u>   | cidad   accesibilidad                                      | Copyright UAL - Eugrippe con OTES 5.0.22 | UNIVERSIDAD DE ALMERÍA |   |

<u>Nunca intentes responder al correo electrónico</u> porque esta dirección está inhabilitada para comunicaciones. Debes enviar tu respuesta o comentario entrando de nuevo en el ticket.

**<u>IMPORTANTE</u>**: Por favor, no abras más de un ticket con el mismo asunto, así evitaremos duplicidades y podremos ofrecerte una mejor atención.

**Si NO tienes Login y Password de la UAL**, contáctanos vía Formulario de Consultas en <u>https://www.ual.es/contacta</u>

Siguiendo estos pasos:

## - PASO 1: Haz click en "Formulario de Consultas"

Centro de Atención al Usuario (CAU)

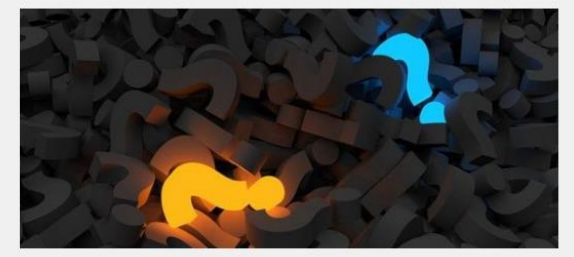

Estudiantes, PDI y PAS de la UAL\*

Consultas y/o peticiones (CAU de Administración y Servicios) Consultas relacionadas con recursos informáticos (CAU del STIC)

## Usuarios externos de la UAL

Exclusivamente para empresas, entidades y usuarios externos a la Universidad de Almería que no posean claves de acceso a Campus Virtual.

Formulario de Consultas

Las consultas e incidencias relacionadas con la plataforma de enseñanza virtual, **Blackboard Learn y Blackboard Collaborate**, deben introducirse en el CAU de Administración y Servicios seleccionando como destinatario del ticket **"Aula Virtual (Soporte Técnico EVA)"**.

Quejas y Sugerencias

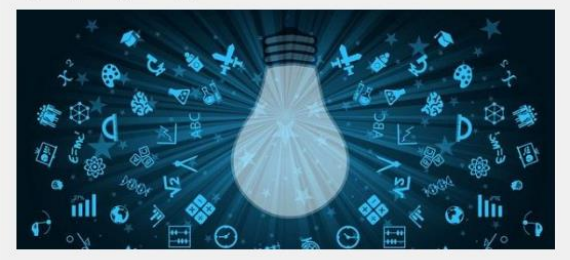

Estudiantes, PDI y PAS de la UAL \*

Formulario de Quejas y Sugerencias en Campus Virtual

Usuarios externos de la UAL

Exclusivamente para empresas, entidades y usuarios externos a la Universidad de Almería que no posean claves de acceso a Campus Virtual.

Formulario de Quejas y Sugerencias

**PASO 2**: Rellena el formulario. Por favor, asegúrate de responder a todas las preguntas.

## Formulario de Consultas

Si NO eres miembro de la Comunidad Universitaria te rogamos que cumplimentes el formulario que aparece a continuación indicando claramente tu nombre, apellidos y dirección de correo electrónico.

| Temática de la consulta (Obligatorio)                                                                           |   |
|----------------------------------------------------------------------------------------------------|---|
|                                                                                                    | ~ |
| Asunto: (Obligatorio)                                                                                           |   |
|                                                                                                    |   |
| Su consulta: (Obligatorio)                                                                                      |   |
| Nombre (Obligatorio)                                                                                            |   |
| Apellidos (Obligatorio)                                                                                         |   |
| E-mail (Obligatorio)                                                                                            |   |
| Por favor escriba las letras y números que aparecen en la imagen. Haga clic en la imagen para ver otro captcha. |   |

- **PASO 3**: haz clic en "Expreso mi conformidad con cuanto se manifiesta acerca del tratamiento de mis datos personales" y pulsa 'Enviar'.

| Protección de datos de carácter personal                     |                                                                                                    |  |  |  |
|--------------------------------------------------------------|----------------------------------------------------------------------------------------------------|--|--|--|
| Expreso mi conformation                                      | rmidad con cuanto se me manifiesta acerca del tratamiento de mis datos personales. (Obligatorio)                                                                                                    |  |  |  |
| Responsable del<br>tratamiento                               | UNIVERSIDAD DE ALMERÍA<br>Dirección: Secretaría General. Edificio de Gobierno y Paraninfo, Planta 3, Dpcho. 3.170<br>Ctra. Sacramento s/n, La Cañada de San Urbano. CP 04120 Almería                                                                                                    |  |  |  |
| DPO                                                          | Contacto: Comisión de Seguridad Informática y Protección de Datos                                                                                                    |  |  |  |
| Finalidades o usos de<br>los datos                           | La finalidad de la recogida de los datos es el objeto de atender sus consultas y/o sugerencias así como el mantenimiento del contacto con los<br>usuarios del sitio Web.                                                                                                    |  |  |  |
| Plazo de<br>conservación                                     | Los datos personales serán conservados por la UNIVERSIDAD DE ALMERÍA, aun habiendo acabado la relación contractual de prestación de servicios,<br>dentro del periodo de tiempo que fijen las Administraciones competentes en la materia, acorde con lo dispuesto en la normativa educativa.                                                                                                    |  |  |  |
| Legitimación                                                 | La base de legitimación es el consentimiento otorgado mediante la aceptación de las presentes condiciones de tratamiento de datos.                                                                                                    |  |  |  |
| Destinatarios de los<br>datos (cesiones o<br>transferencias) | Los datos no serán comunicados o cedidos a terceros.                                                                                                    |  |  |  |
| Derechos                                                     | Ud. podrá ejercitar los derechos de Acceso, Rectificación, Cancelación, Supresión o, en su caso, Oposición. Para ejercitar los derechos deberá<br>presentar un escrito en la dirección arriba señalada. Deberá especificar cuál de estos derechos solicita sea satisfecho y, a su vez, deberá acompañarse<br>de la fotocopia del DNI o documento identificativo equivalente. En caso de que actuara mediante representante, legal o voluntario, deberá acompañarse<br>también documento que acredite la representación y documento identificativo del mismo. Animismo, en caso de considerar vulnerado su derecho a la<br>protección de datos personales, podrá interponer una reclamación ante la Agencia Española de Protección de Datos (https://www.aept.es/). |  |  |  |
|                                                              | Protección de datos de caracter personal                                                                                                    |  |  |  |
| Enviar                                                       |                                                                                                    |  |  |  |

**IMPORTANTE**: Por favor, no abras más de un ticket con el mismo asunto, así evitaremos duplicidades y podremos ofrecerte una mejor atención.